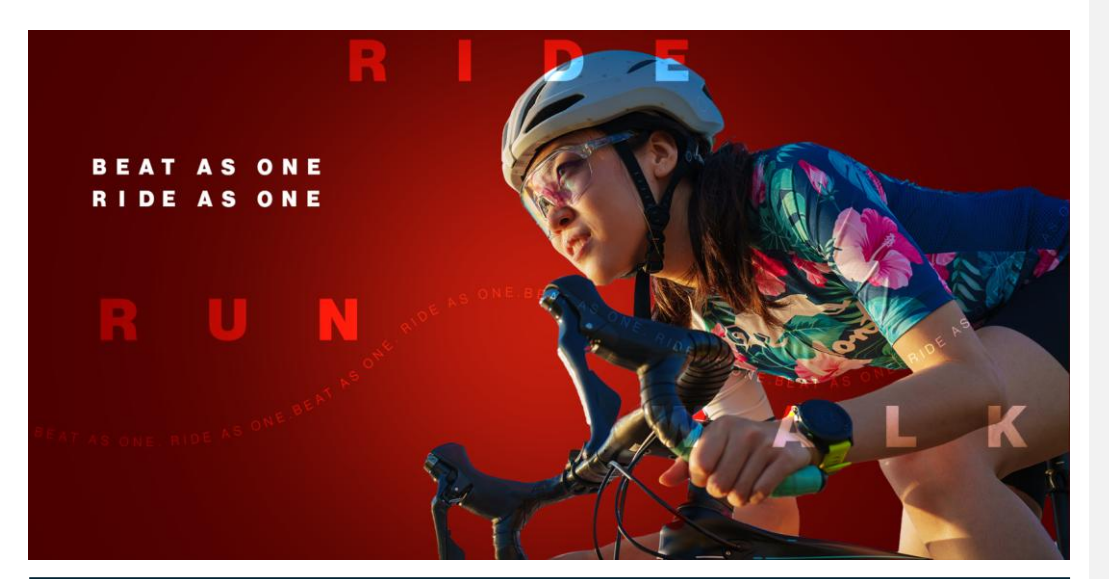

## **Ride for Heart**

How to create a Ride for Heart team:

1. Go to <u>www.rideforheart.ca</u> and click **Register** at the top right of the page.

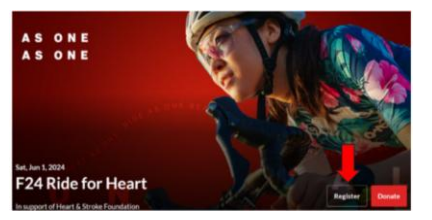

2. Click the **Create or join a team** button on the right.

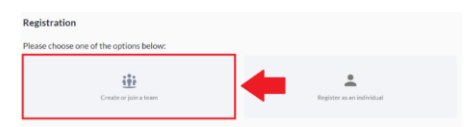

3. Below the search box click + Create a team.

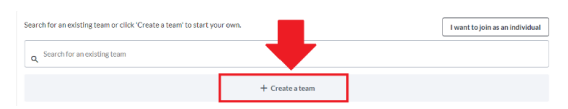

4. This will open a pop-up window where you can enter your **Team name**, your team fundraising goal, and under **Name Your Team Page Link** you can choose a custom webpage name URL of your choice. (Only use letters, numbers, and dashes).

| Team name                                                                             | Goal                                                                     |
|---------------------------------------------------------------------------------------|--------------------------------------------------------------------------|
| My Ride for Heart Team                                                                | \$ 1.000                                                                 |
| Name Your Team Page Link                                                              |                                                                          |
|                                                                                       |                                                                          |
| /team/ myrldeteam                                                                     |                                                                          |
| /team/ myrideteam<br>Set your own web address for your team                           | page. Only use letters, numbers and dashes.                              |
| /tesm/ myrideteam<br>Set your own web address for your team<br>Additional Oscientians | page. Only use letters, numbers and dashes.                              |
| Zheam/ myrideteam<br>Set your own web address for your lear<br>Additional Questions   | page. Only use letters, numbers and dashes.                              |
| Additional Questions Are you a Corporate Team or a                                    | page. Only use letters, numbers and dashes.<br>General Team? (regulrest) |

5. Under Additional Questions select General Team if you are participating with family or community members or pick Corporate Team if you are participating in the Corporate Health and Wellness Challenge with your company. If you select Corporate Team you will be asked additional questions about your company address and industry.

| Additional Questions                                   |  |
|--------------------------------------------------------|--|
| Are you a Corporate Team or a General Team? (required) |  |
| -                                                      |  |
| Corporate Team                                         |  |
| General Team                                           |  |

6. Now that we have entered information for your team page, the rest of this registration process is to get your personal fundraising page set, which will be nested into your team. Enter your first name, last name, and email, then select **Registration Option.** 

| taits                                   | Erst Name                                                                                                    |
|-----------------------------------------|----------------------------------------------------------------------------------------------------|
| er registrant's name and email.         | Part News                                                                                                    |
|                                         |                                                                                                    |
|                                         | Last Name                                                                                                    |
|                                         | Last Name                                                                                                    |
|                                         | Email                                                                                                    |
|                                         | Enal                                                                                                    |
|                                         |                                                                                                    |
|                                         |                                                                                                    |
| istration<br>Creptinistics Type.        | Registration sprices                                                                                                    |
| ntration<br>registration tops           | Registration various<br>O General registration FREE                                                                                                    |
| <b>stration</b><br>o registration type. | Registration sprices O General registration (cer uning or power are with threads and risk, such, or our in support of unitial there without and informations)                                                                                                    |
| stration<br>regulation type.            | Registration sptions         FPEE           O dense of registration or writh threads and risk, such, or run is support of offsitor theory dimensional of third meters.         FPEE           O compared collempts (Registration)         FPEE                                                                                                    |
| stration<br>region atom type.           | Begintration reptions     Orient of reptionsion     Center of reptionsion     Center of reptionsion     Center of reptionsion     Center of reptionsion     Center of reptionsion     Center of reptionsion     Texture     More and reptionsion     Texture     More and reptionsion     Texture     More and reptionsion     Texture     More and reptionsion     Texture     More and reptionsion     Texture           |
| atration<br>trepartules have.           | Registration sprices         Free           Ornered registration         Free           Ornered registration         Free           Ornered registration         Free           Ornered registration         Free           Ornered registration         Free           Standardigit of a low registrate insertion, sea single of registration parts         Free           Or Reguest Challenge Registration         Free |

**Commented [AH1]:** Try it out, but I don't think it lets you use numbers (this may be a new change).

7. Enter the name you would like to appear at the top of your Ride for Heart personal page under **Personal page name**, choose a fundraising goal, and under **Name Your Personal Page Link** add a custom webpage name of your choice.

| <ul> <li>Personal Fundraising Page</li> <li>Create your personal page to be shared with your community.</li> </ul> |                         |        |  |  |  |
|----------------------------------------------------------------------------------------------------|-------------------------|--------|--|--|--|
| Personal                                                                                                    | page name               | Goal   |  |  |  |
| John's R                                                                                                    | ide for Heart Adventure | \$ 100 |  |  |  |
| Name Yo                                                                                                    | ur Personal Page Link   |        |  |  |  |
| /page/                                                                                                    | johnsrideforheart       |        |  |  |  |

8. If you would like to make the first donation to your page, select from the list of pre-set donation amounts or click **other** to enter a custom total. Under **show my name as**, select how you would like the donation to appear on your page. You can also add an additional message for the donation under **Comment**. If you do not wish to donate, leave this entire section blank and proceed to **Additional Questions**.

| Donate now to kick start your personal page.           Ø           Donating to your personal page earns you a fundraising badge. Those that kick start their own page typically raise 75% more! |      |       |       |        |  |  |  |
|----------------------------------------------------------------------------------------------------|------|-------|-------|--------|--|--|--|
| \$25                                                                                                    | \$50 | \$100 | \$250 | \$500  |  |  |  |
|                                                                                                    |      | Other |       |        |  |  |  |
| Show my name as ⑦                                                                                                    |      |       |       |        |  |  |  |
| My name                                                                                                    |      |       |       | $\sim$ |  |  |  |
| Comment 💿                                                                                                    |      |       |       |        |  |  |  |
| Comment                                                                                                    |      |       |       |        |  |  |  |
| Hide my contribution amount                                                                                                    |      |       |       |        |  |  |  |

9. Under additional questions fill out the queries to the best of your ability. If you were referred by a friend enter their email when prompted to include them in our registration and referral contests.

| Phone Number                                                   |   |
|----------------------------------------------------------------|---|
| (000) 000-0000                                                 |   |
| Province                                                       |   |
| Alberta                                                        | • |
| Are you under 18 years of age?                                 |   |
| Ves<br>No                                                      |   |
| Are you a heart disease or stroke survivor?                    |   |
| ○ Yes<br>● No                                                  |   |
| Were you referred by someone?                                  |   |
| Yes     No                                                     |   |
| Enter the email address of the person who referred you to Ride |   |
| myfriend@email.com                                             |   |

**Commented [AH2]:** Watch the formatting here. Left justify image and text.

10. Click the box to the left of **Agree to waver** and review. If you agree to the terms, click accept. If you do not agree, you cannot complete your online registration.

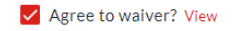

11. Click "save" and proceed to the next page.

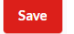

12. If you wish to create any additional pages, for example for other employees, click **Add registrant** and complete steps 6-11 with the additional registrant's information.

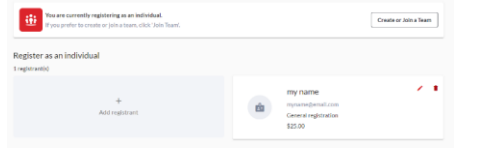

13. When you are ready, click **Checkout** at the bottom right.

| Checkout |  |
|----------|--|
|          |  |

14. Enter the General information and Billing & Mailing address to proceed.

| Email                                                                          |                             |                                   |
|--------------------------------------------------------------------------------|-----------------------------|-----------------------------------|
| Your Informati                                                                 | on                          |                                   |
| I am filling this                                                              | form on behalf of an orga   | nization or company               |
| Title                                                                          | First Name                  | Last Name                         |
| Title •                                                                        | First Name                  | Last Name                         |
|                                                                                |                             |                                   |
| Billing & Mailing a                                                            | ddress                      | City                              |
| Billing & Mailing a<br>Street Address<br>100 Main Street U                     | ddress<br>Init 1            | City                              |
| Billing & Mailing a<br>Street Address<br>100 Main Street U<br>State / Province | ddress<br>Init 1<br>Country | City<br>City<br>ZIP / Postal Code |

15. Enter your personal information as well as your credit card information if you donated, and click I am not a robot", then "Complete.

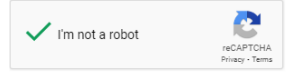

16. You have now created your Ride for Heart personal page and team page. To set your password and make changes to your pages, look for an email from <u>no-reply@crowdchange.co</u> and follow the prompts. If you created pages for other participants, they would receive invitations to manage their pages at the email you signed them up with.

| V Ride for Heart |                                |                                            | HOHE      | HELP CONTER | +sorut - | 8 m |
|------------------|--------------------------------|--------------------------------------------|-----------|-------------|----------|-----|
|                  | Thar                           | nk you!                                    |           |             |          |     |
| Wew              | YOUR REFE                      | RENCE #302909<br>you provided: allshamawar | i29@gnail | Leom        |          |     |
|                  | Peak see the reference service | in care you read to contract up in t       | hefulurs. |             |          |     |

Note: If you participated in Ride for Heart last year, your password remains the same this year, and in future years.